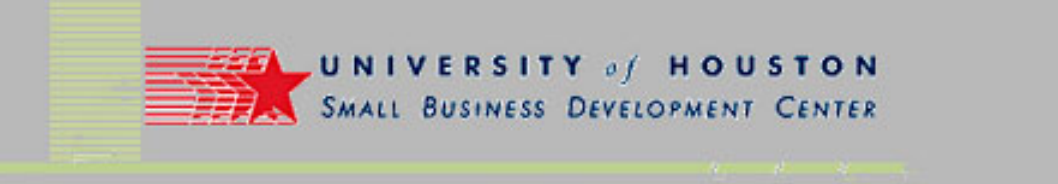

# Search Engine Marketing Creating your Web Site

Presented by:

#### **Dick Myers**

March 22, 2004

Class begins at 7:00 pm and ends at 9:00 pm.

(Materials used in the class presentation will be available for download from http://www.small-business-consultants.net/small\_business\_resource/Internet\_marketing\_clinic.htm)

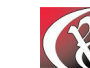

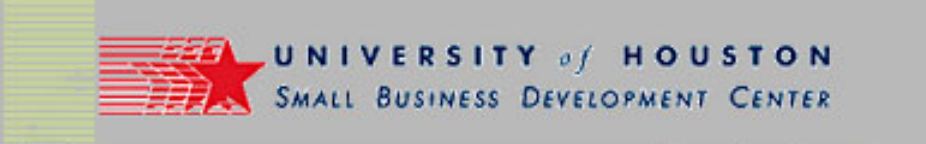

# Setting up Frontpage

- Choose "Tools", "Page Options", and the "Compatibility" tab to set preferences for your site.
- Select "3.0 browsers..." to choose HTML standard.
- Review other options as desired.

| Page Options                                                                                                    |
|----------------------------------------------------------------------------------------------------|
| General AutoThumbnail Default Font HTML Source Color Coding Compatibility                                                                                                    |
| Changing these settings may make some menu and dialog box options<br>unavailable. This helps you to create web sites containing only those<br>components supported by the options you specify here.              |
| Browsers:                                                                                                    |
| Both Internet Explorer and Navigator                                                                                                    |
| Browser versions:                                                                                                    |
| 3.0 browsers and later                                                                                                    |
| 5.0 browsers and later<br>54.0 browsers and later<br>3.0 browsers and later<br>Custom                                                                                                    |
| Available Technologies                                                                                                    |
| Active∑ controls   ✓ Erames     VBScript   ⊂ CSS 1.0 (formatting)     JavaScript   ⊂ CSS 2.0 (positioning)     Java applets   ✓ Active server pages     Dynamic HTML   ✓ VML graphics     ✓ Downlevel image file |
| OK Cancel                                                                                                    |

3/22/2004

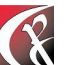

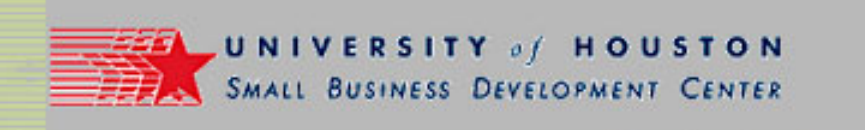

# Directory vs. Navigation Structure

- Note the Directory structure on the left panel.
- Navigation structure in the right panel.

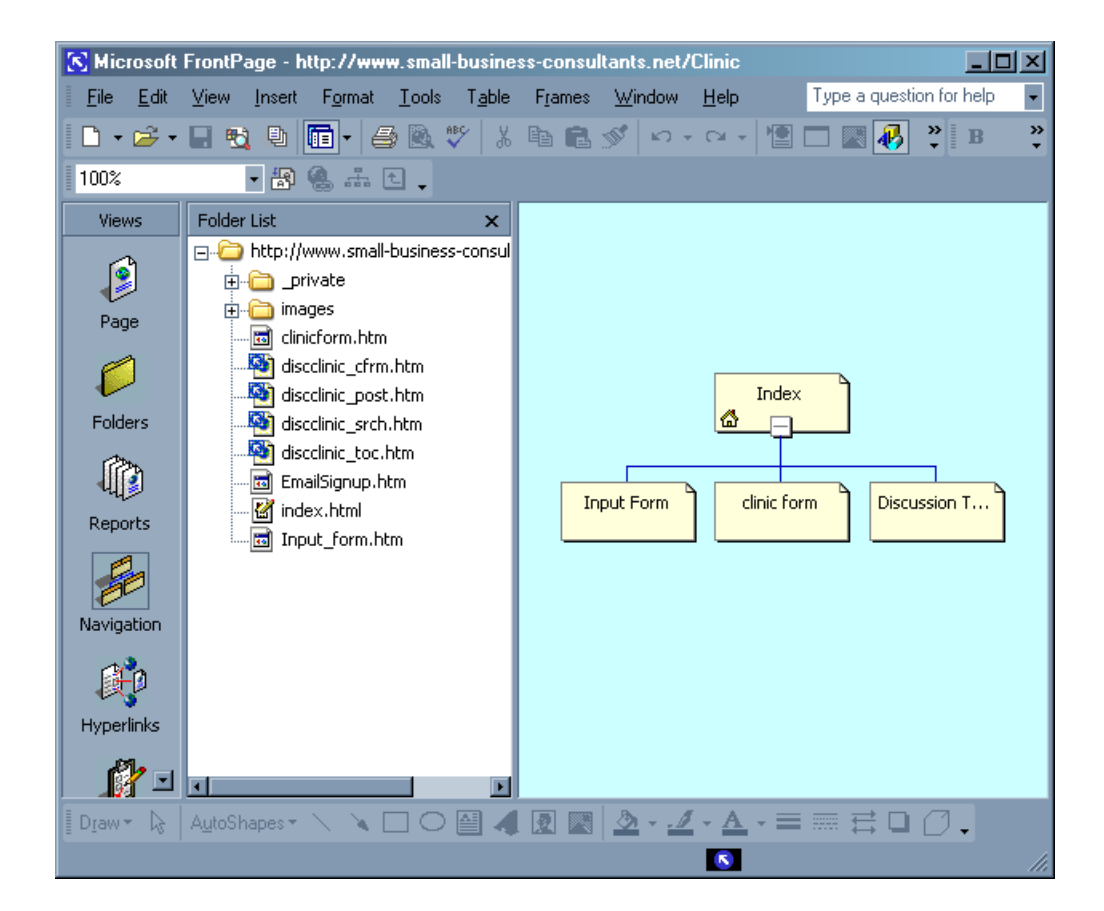

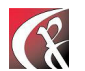

http://www.small-business-consultants.net/small\_business\_resource/Internet\_marketing\_clinic.htm

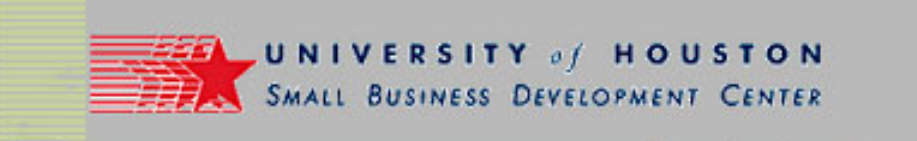

## **Directory Structure**

- Observe Directory structure in Explorer.
- Directory is organization of files into folders.

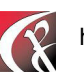

 $http://www.small-business-consultants.net/small_business\_resource/Internet\_marketing\_clinic.htm$ 

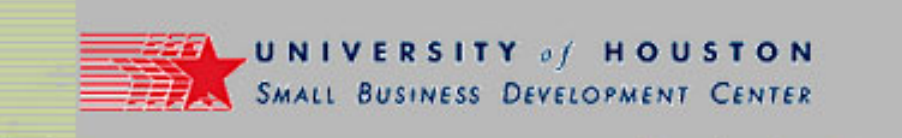

#### Directory Structure on the Web

• Directory structure becomes part of URL.

Note that the Folder names become part of the URL of the page!

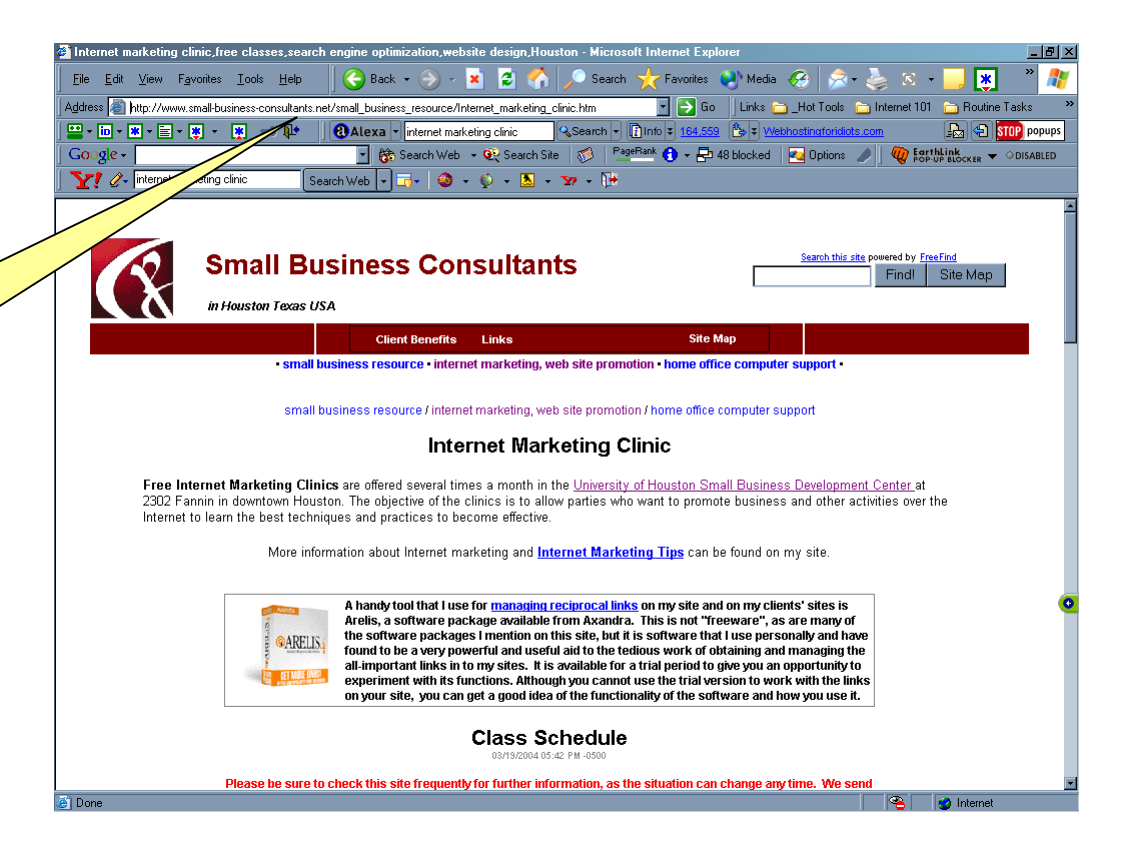

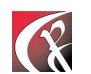

http://www.small-business-consultants.net/small\_business\_resource/Internet\_marketing\_clinic.htm

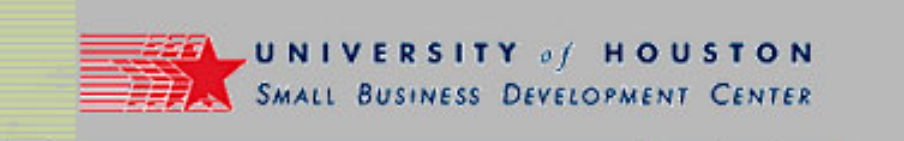

# Setting up Your Page Format

- Use tables to contain page content.
- Define width in terms of "percent".
- Allows content to expand to fit screen.
- Prevents "left-right" scrolling to read content.
- Provides for placement and spacing of content elements.
- Note that layout changes with screen sizing.
  - Can have an impact when fixed size elements are added to pages.
- Tables can be "nested" to support complex content placement.

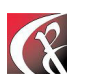

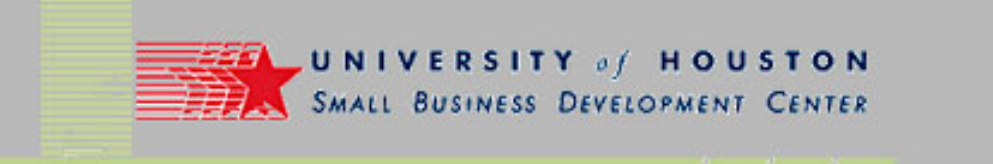

# Use "Include Pages"

- Create a page for the site header and one for the site footer.
- Use tables defined in percent.
- Store in a separate folder(?) for convenience.
- Design can vary for different pages, if desired.
- More pages can be designed for "left nav" or "right nav", if appropriate.
- Pages can also be designed for use as variable inserts to be used throughout site.

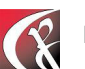

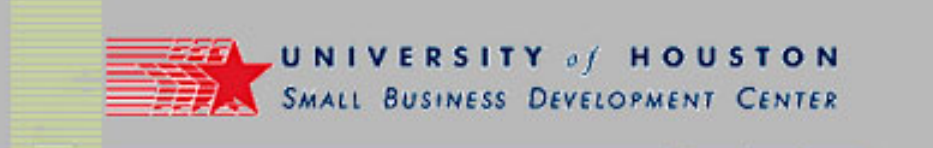

#### Place Include Pages

- Place cursor where page is to be inserted.
- Choose "Insert", "Web Component" to insert Include Page.
- Select "Included Content" and "Page".
- Choose "Finish", then "Browse" to pick page to include.

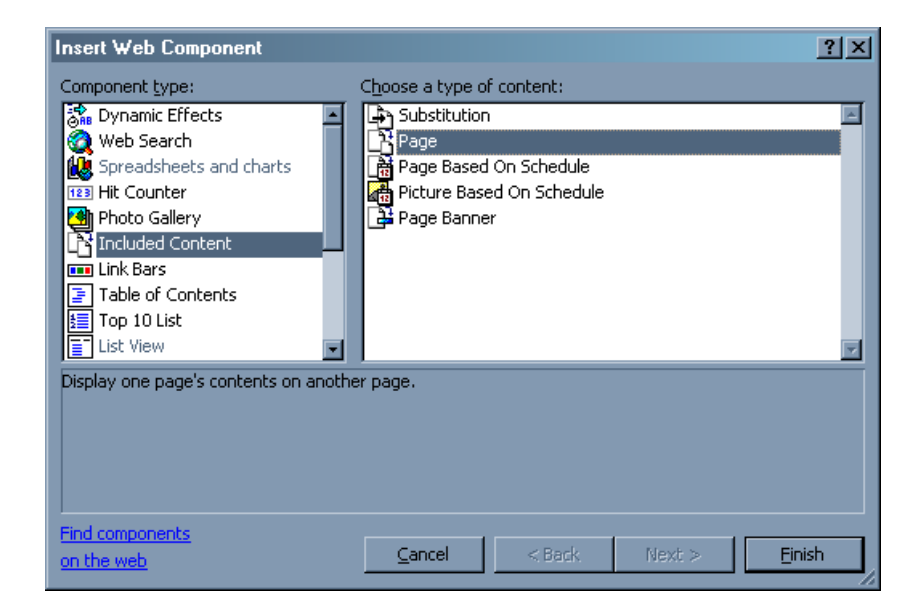

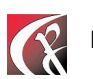

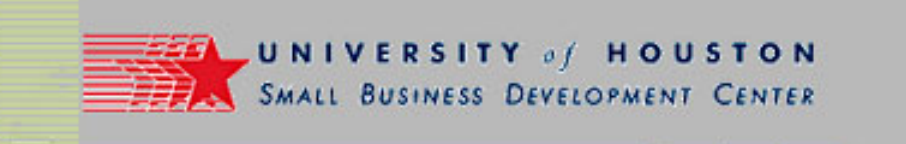

## **Included Page**

- Note placement of "header" page include.
- Note basic navbar included on header page.
- Placement of footer bar on page follows same technique.

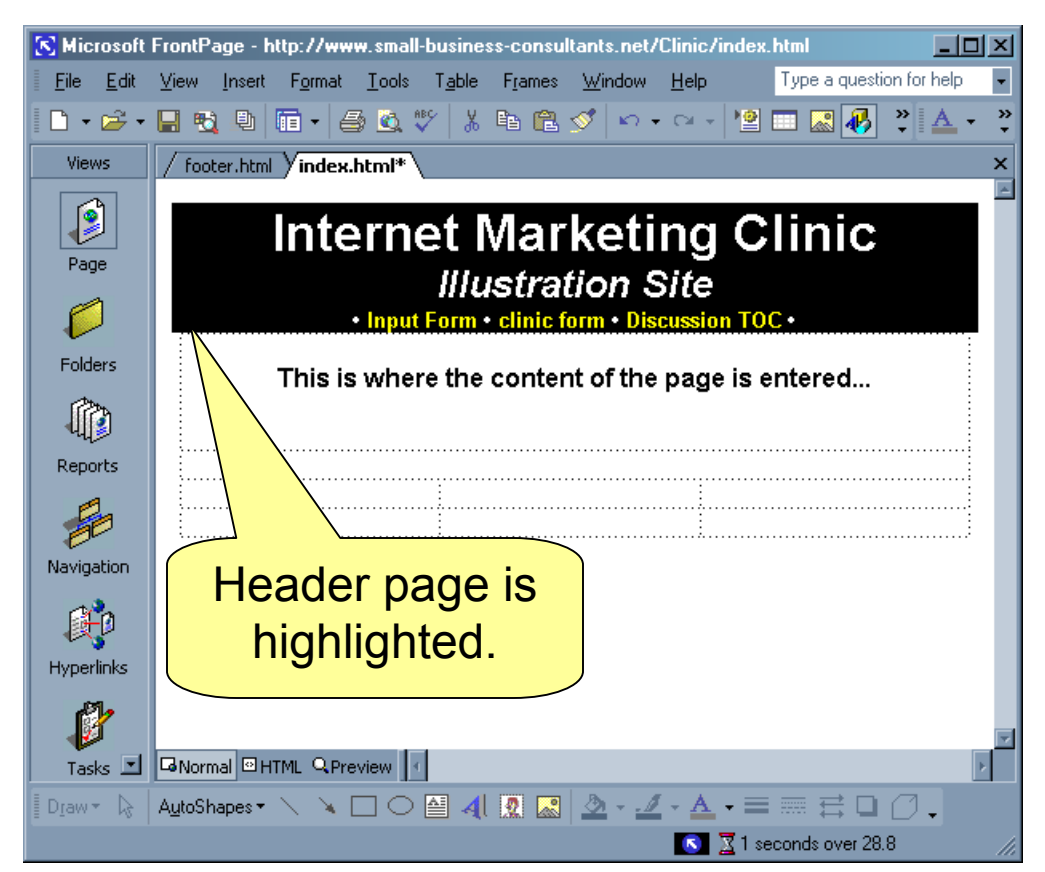

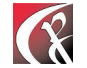

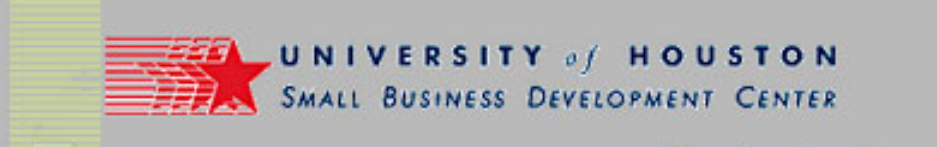

#### **Table Parameters**

- Note parameters of primary table on page.
- Note that page is not saved!

|                                                                                      | Cell pa <u>d</u> ding: 6              |
|--------------------------------------------------------------------------------------|---------------------------------------|
|                                                                                      | Cell spacing: 0 🗧 🕐 In pixels         |
| 🛠 Microsoft FrontPage - http://www.small-business-consultants.net/Clinic/index.html  | O In perce <u>n</u> t                 |
| File Edit View Insert Format Iools Table Frames Window Help Type a question for help |                                       |
|                                                                                      | Borders                               |
| / rooter.nmi / index.ntmi*                                                           | Size: 0 🚔 Light border: 🔳 Automatic 🔽 |
| Internet Marketing Clinic                                                            | Color: Dark border: Automatic         |
| Input Form • clinic form • Discussion TOC •                                          | Show both cells and table borders     |
| Folders This is where the content of the page is entered                             | Background                            |
|                                                                                      |                                       |
| Reports                                                                              |                                       |
|                                                                                      | Use background picture                |
| Navigation                                                                           | Browse Properties                     |
|                                                                                      |                                       |
| Hyperlinks                                                                           |                                       |
|                                                                                      | Style OK Cancel Apply                 |
| Tasks I GNormal OHTML QPreview                                                       |                                       |
| Ujew 🕫 AutoShapes 🔨 📽 🗋 O 🚔 41 😰 🛃 🗳 - 💆 - 🚍 - = 🚟 📛 💭                               |                                       |

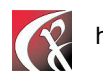

 $http://www.small-business-consultants.net/small_business\_resource/Internet\_marketing\_clinic.htm$ 

Table Properties

Center

Default

Float:

? ×

🔘 In pi<u>x</u>els i

Specify width:

98

-

-

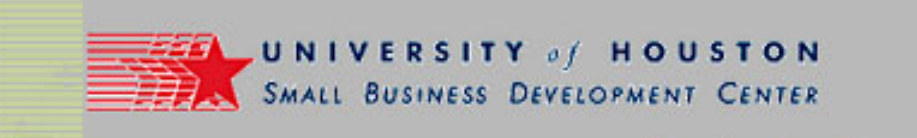

# Link Bar ("navbar") Creation

 Note how pages to be included are identified in "Link Bar Properties".

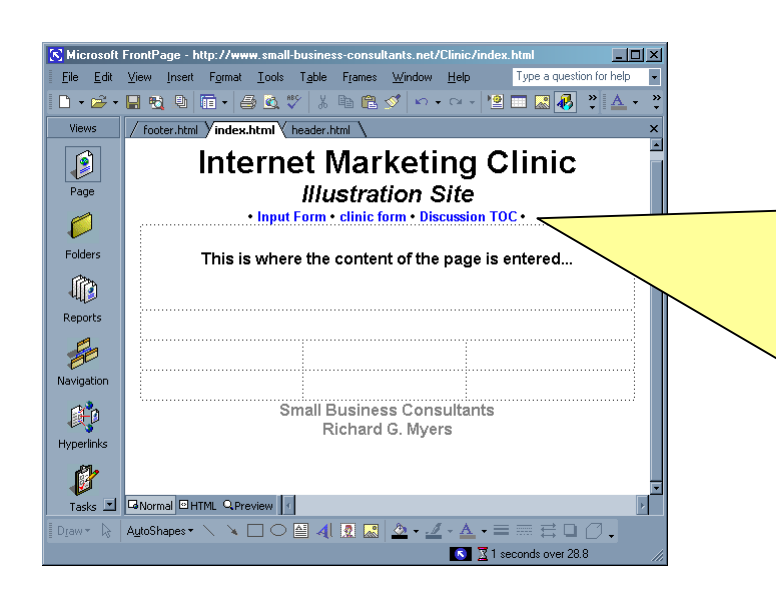

| nk Bar Properties         |                                                                                                    |                   | <u>?</u> × |
|---------------------------|----------------------------------------------------------------------------------------------------|-------------------|------------|
| General Style             |                                                                                                    |                   |            |
| Hyperlinks to add to page | Parent level Same level Back and next Child level Global level Child pages under Hom appear on link to | Additional pages: |            |
|                           |                                                                                                    | OK Cand           | cel [      |

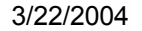

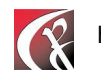

http://www.small-business-consultants.net/small\_business\_resource/Internet\_marketing\_clinic.htm

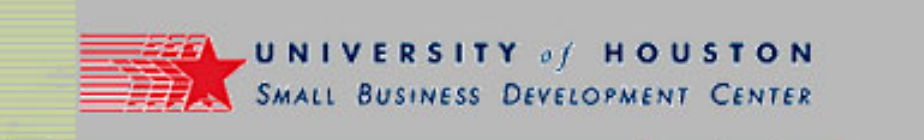

#### Link Bar vs. Navigation Structure

- Note relationship of link bar content to navigation layout.
- Note titles and link page names.

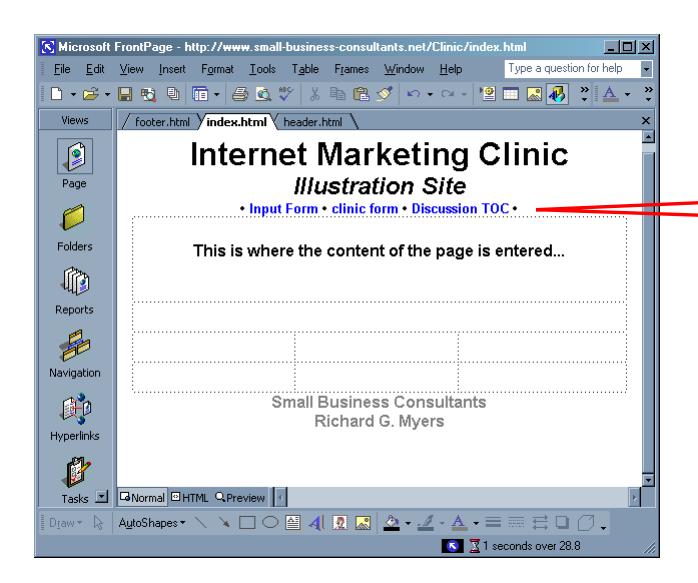

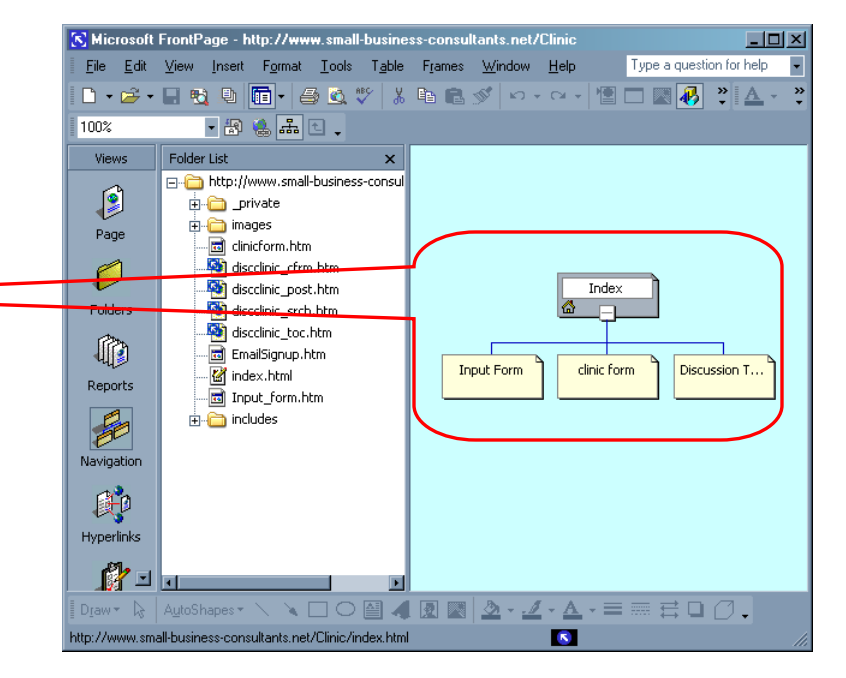

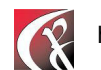

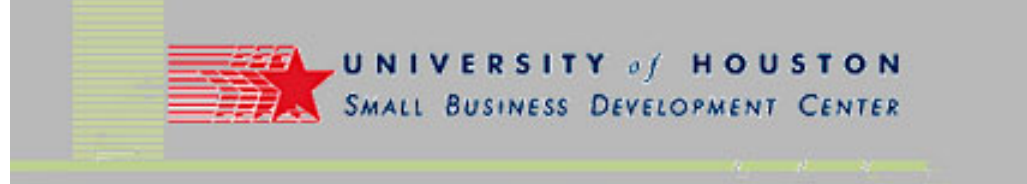

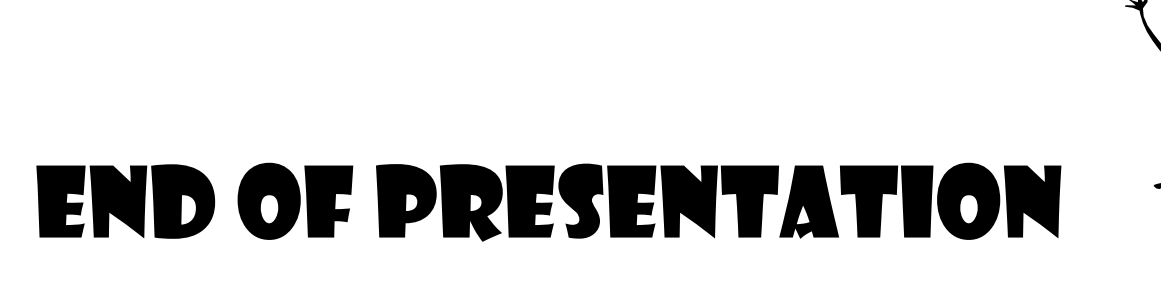

• Time for your questions?

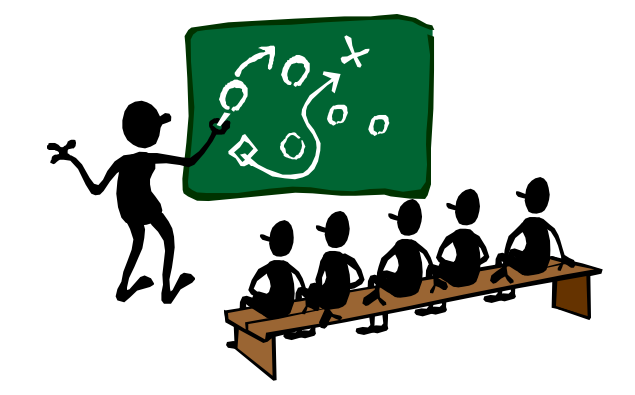

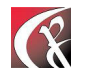

 $http://www.small-business-consultants.net/small_business\_resource/Internet\_marketing\_clinic.htm$